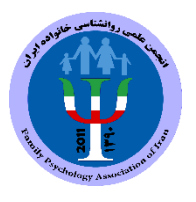

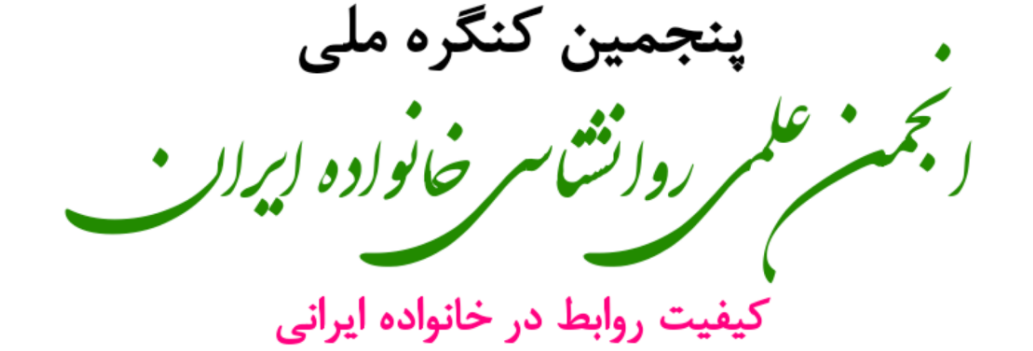

راهنمای پرداخت هزینه چکیده مقاله

پس از پذیرفته شدن مقاله از سوی دبیرخانه کنگره، لازم است مراحل زیر را انجام دهید:

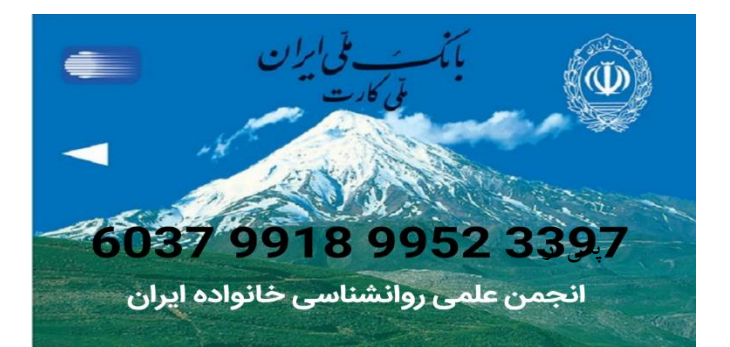

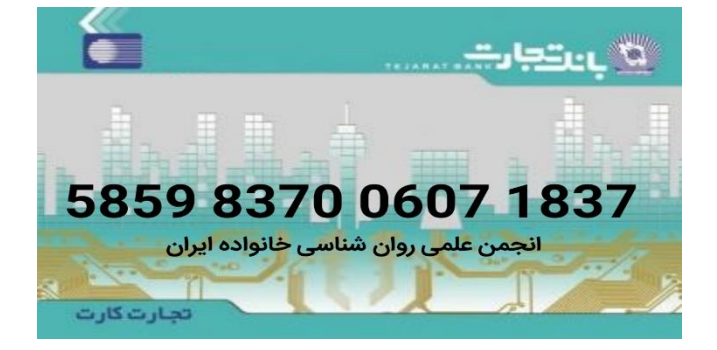

مراحل واريز وجه چکيده:

- **.** ابتدا وارد داشبورد خود شوید و از سمت راست گزینه خدمات را انتخاب نمایید.
- ۲. پس از ورود به منوی خدمات گزینه مناسب با چکیده یا چکیده های خود را انتخاب کرده و به روی گزینه ثبت
  خدمات کلیک نمایید. بلافاصله مبلغ واریزی برای شما نمایش داده خواهد شد.
  - ۳. سپس مبلغ را به یکی از شماره کارت های بالا واریز کنید.
- ۴. عکس یا اسکن فیش واریزی خود را در قسمت ارسال فیش که در داشبورد شخصی شما سمت راست قرار دارد
  آپلود کرده وبه روی گزینه ثبت فیش کلیک نمایید.
- ۵. پس از این مرحله با تایید پرداخت شما توسط مسئول بخش مالی کنگره پرداخت شما مورد ثبت و تایید نهایی قرار گرفته می شود.

توجه: لطفا از ارسال توضيحات بدون ارسال فيش اكيدا خودداري كنيد.

فیش هایی که با علامت ✔ مشخص شده اند توسط مدیر همایش تایید شده و قابل حذف نمی باشند .